### 关于 2024-2025 学年第Ⅱ学期重修报名的通知

各系部:

为切实做好 2024-2025 学年第 Ⅱ 学期重修工作,现将相关 事项通知如下:

一、重修对象及方式

(一) 2023 级学生

采用线下跟班重修方式,随 2024 级同专业课程进行重修学习。

(二) 2019 级-2022 级学生

实行线上组班重修方式,由开课部门针对未通过课程开设重修班。

#### 二、工作安排

(一) 报名阶段

1. 报名时间: 3月17日8:00至3月20日12:00

 报名方式: 登录教务管理系统(<u>http://jwxt.zdxy.cn/</u>) 在线报名

3. 操作流程: 详见《重修报名流程》(附件1)

(二) 缴费阶段

1. 缴费时间: 3月21日10:00至3月24日12:00

2. 缴费方式: 通过学校微信公众号在线缴费

3. 操作说明: 详见《重修缴费流程》(附件 2)

#### 三、注意事项

 1.学生应认真核对待重修课程信息,合理规划重修计划,确 保重修学习质量。

重修报名及缴费须在规定时间内完成,逾期系统将自动关闭,不予补办。

3. 重修课程安排将于2025年3月28日公布,学生可登录教务系统查询具体安排,并按要求完成学习任务。

附件: 1. 重修报名流程

2. 重修缴费流程

#### 教务处

#### 2025年3月13日

附件 1

# 重修报名流程

直接输入网址: http://jwxt.zdxy.cn/进入教务系统,输入学号及密码,点击"登录"。
↓ 数学管理信息服务平台

| 平静的配色7                                                                 | ·<br>家<br>つ | $\bigcirc$ |                 | 用户登录 | 用户名 |  |
|------------------------------------------------------------------------|-------------|------------|-----------------|------|-----|--|
|                                                                        | Ç 🗸         | し自适应展      | <b>昇幕宽度</b>     |      | 密码  |  |
| 跨设备浏览<br>● 林姆派<br>■ 林姆派<br>■ 本<br>■<br>■<br>■<br>■<br>■<br>■<br>■<br>■ |             |            | ()<br>干净式<br>美学 |      | 또 과 |  |

2. 点击"报名申请"—"重修报名",进入重修报名界面

| <b>〔</b> ] 教学 | 管理信息          | 服务平 | 谷     |          |
|---------------|---------------|-----|-------|----------|
| 报名申请▼         | 信息维护▼         | 选课▼ | 信息查询▼ | 教学评价▼    |
| 学籍异动申讨        | 青             |     |       | ~        |
| 重修报名          |               |     |       | <b>Q</b> |
| 学生证补办时        | 申请            |     |       |          |
| 考级项目报行        | 名             |     |       |          |
| 教学项目报行        | ž             |     |       |          |
| 学生成绩学会        | 分认定申请         |     |       |          |
| 创新创业报行        |               |     |       |          |
| 学分认定申证        | <b>王</b><br>月 |     |       |          |

3. 在重修报名界面,

①点击"查询",进行重修选课。

|                    | 24                |                             |              |             |    |      |    |       |       |
|--------------------|-------------------|-----------------------------|--------------|-------------|----|------|----|-------|-------|
| 开课                 | 学院全               | 部                           | * 课程         | 按课程号、课程名称博  | ĘĮ |      |    | 查询    |       |
|                    |                   |                             |              |             |    |      |    |       |       |
| 重修报                | 路                 | 限班重修 (说                     | 选课)          |             |    |      |    |       |       |
| <b>重修拐</b><br>重修学年 | <b>2名</b><br>重修学期 | 限班重修(说<br><sup>课程性质名称</sup> | 些课)<br>【课程A】 | 可替换【课程A】的课程 | 操作 | 开课学院 | 学分 | 原修读学年 | 原修读学期 |

②默认"重修报名"界面,2023级学生需点击"跟班重修", 点击"**查询**",进行选课;

| 重修报名           |             |        |            |    |      |
|----------------|-------------|--------|------------|----|------|
| <b>开课学院</b> 全部 | Ŧ           | 课程     | 按课程号、课程名称模 | 教师 | 按教工号 |
| 重修报名 跟         | 班重修 (选课)    |        |            |    |      |
| 【课程A】          | 可替换【课程A】的课程 | 课程性质名称 | <b></b>    | 操作 | 开课   |
|                |             |        |            |    | i    |

4. 所有课程重修选课结束后,在右侧点"**重修报名信息**"可 以看到自己重修报名的课程及教学班。

| - | 重修选课列表<br>注:点击 🔄 可查看子教学班信息 |     |          |        |                            |  |  |
|---|----------------------------|-----|----------|--------|----------------------------|--|--|
|   | 操作                         | 类型  | 课程名称     | 课程性质名称 | 教学班名称                      |  |  |
|   | 退课                         | 单开班 | [信息技术基础] | 必修     | (2024-2025-1)-100012013-14 |  |  |
|   |                            |     |          |        |                            |  |  |

附件 2

## 重修缴费流程

1. 进入"南航大正德职业技术学院"公众号,点击右下角"信息中心"--"学杂费微信支付"。

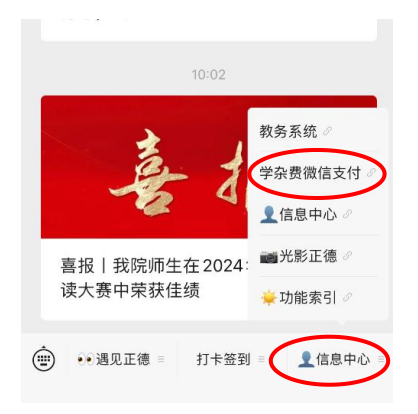

2. 点击"报名代缴费" ->"身份确认" ->"选定课程", 点击"确定"完成缴费。

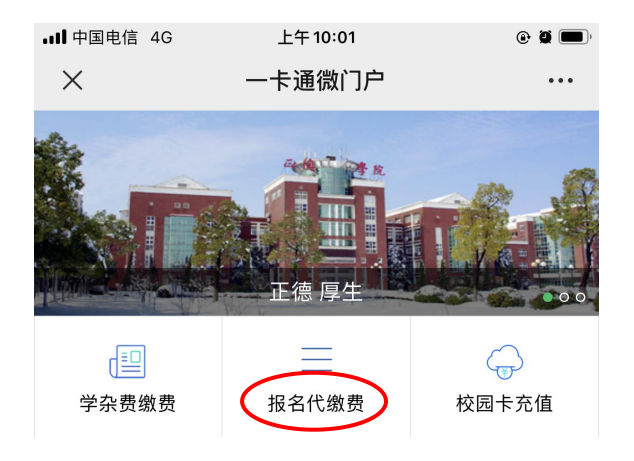

3. 身份确认,无误点击"确定"

| × 一卡通微服              | 务                    |           |
|----------------------|----------------------|-----------|
| く报名代缴费               |                      |           |
| 输入需要缴费的F<br>校验后可为自己5 | 用户的学、工号/身f<br>成他人缴费。 | 分证号和姓名,通过 |
| 用户编号:                | 18490129             | 0         |
| 用户姓名:                | 陈 🖌                  | 0         |
|                      | 确 定                  | >         |

4. 核对重修课程及金额,点击"确定",完成缴费。

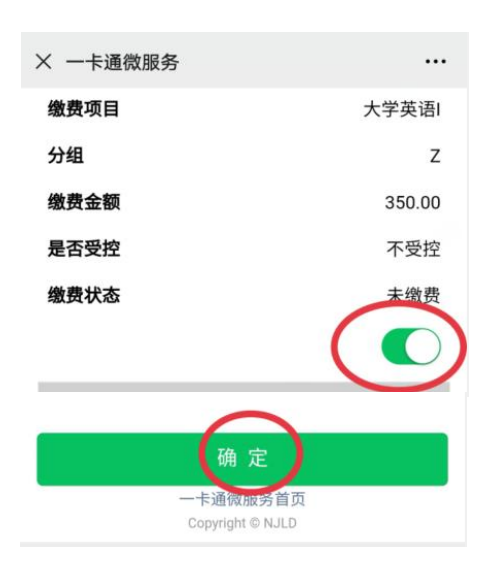

重要提示:

1. 无校园卡或校园卡挂失的情况无法实现微信缴费,请到收费中心咨询补办。

2. 如果重修课程较多需翻页,请完成当前页面缴费后再翻下 一页缴费。